# EezBotFun 8 Key Macropad User Manual

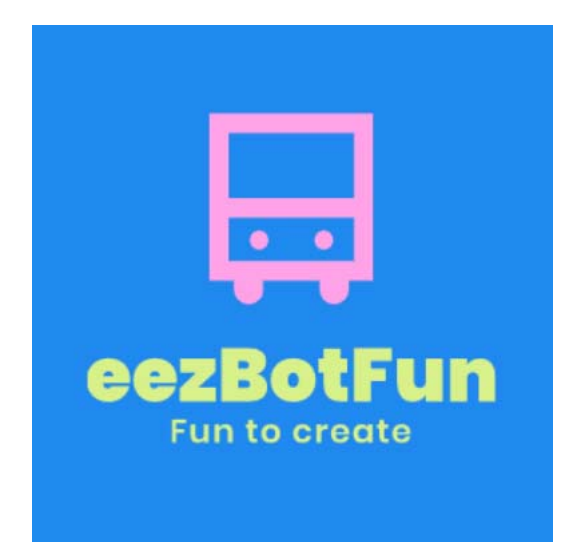

V1.4

YANG SHU

02/18/24

Smart Reach, LLC

# **Table of Contents**

| 1 Features                              |   |
|-----------------------------------------|---|
| 1.1 Up to 5 Profiles (Layers) Supported |   |
| 1.2 LCD Panel                           |   |
| 1.3 RGB Backlit                         |   |
| 1.4 Hot Swappable                       | 5 |
| 1.5 Computer Status Monitor             | 6 |
| 2 Compatibility                         | 6 |
| 3 How To Use                            | 8 |
| 3.1 Connect To Computer                 | 8 |
| 2.2 Configure                           | 9 |
| 2.3 Use It                              |   |
| 2.4 Change Profile (Laver)              |   |
| 2.5 Computer Status Monitoring          |   |
| 3 About The Icon                        |   |
| 4 Soft Power On/Off                     |   |
| 5 Information Bar On Screen             |   |
|                                         |   |

# 1 Features

1.1 Up to 5 Profiles (Layers) Supported

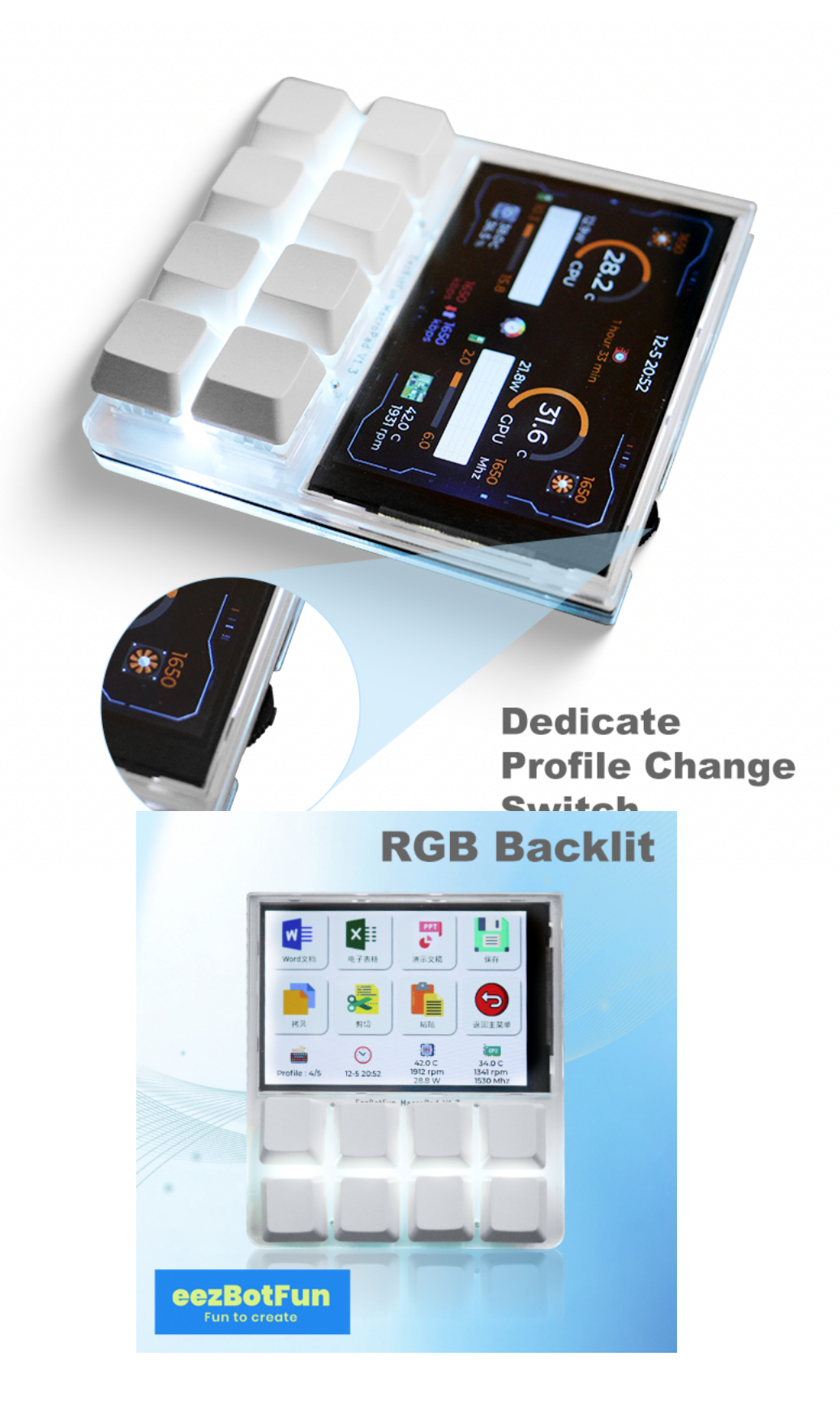

#### 1.2 LCD Panel

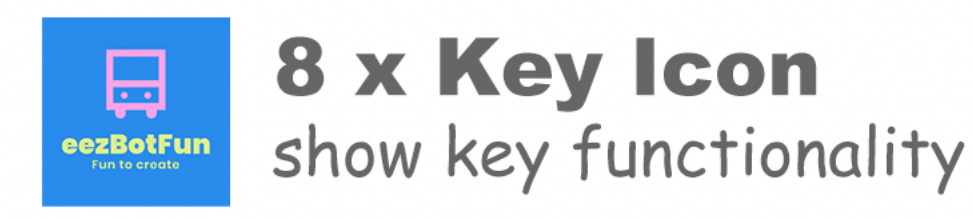

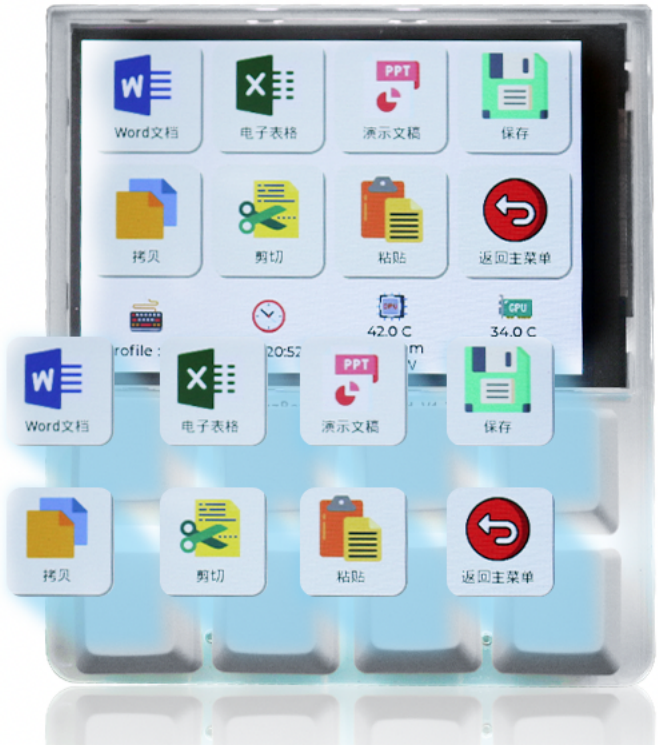

1.3 RGB Backlit

## 1.4 Hot Swappable

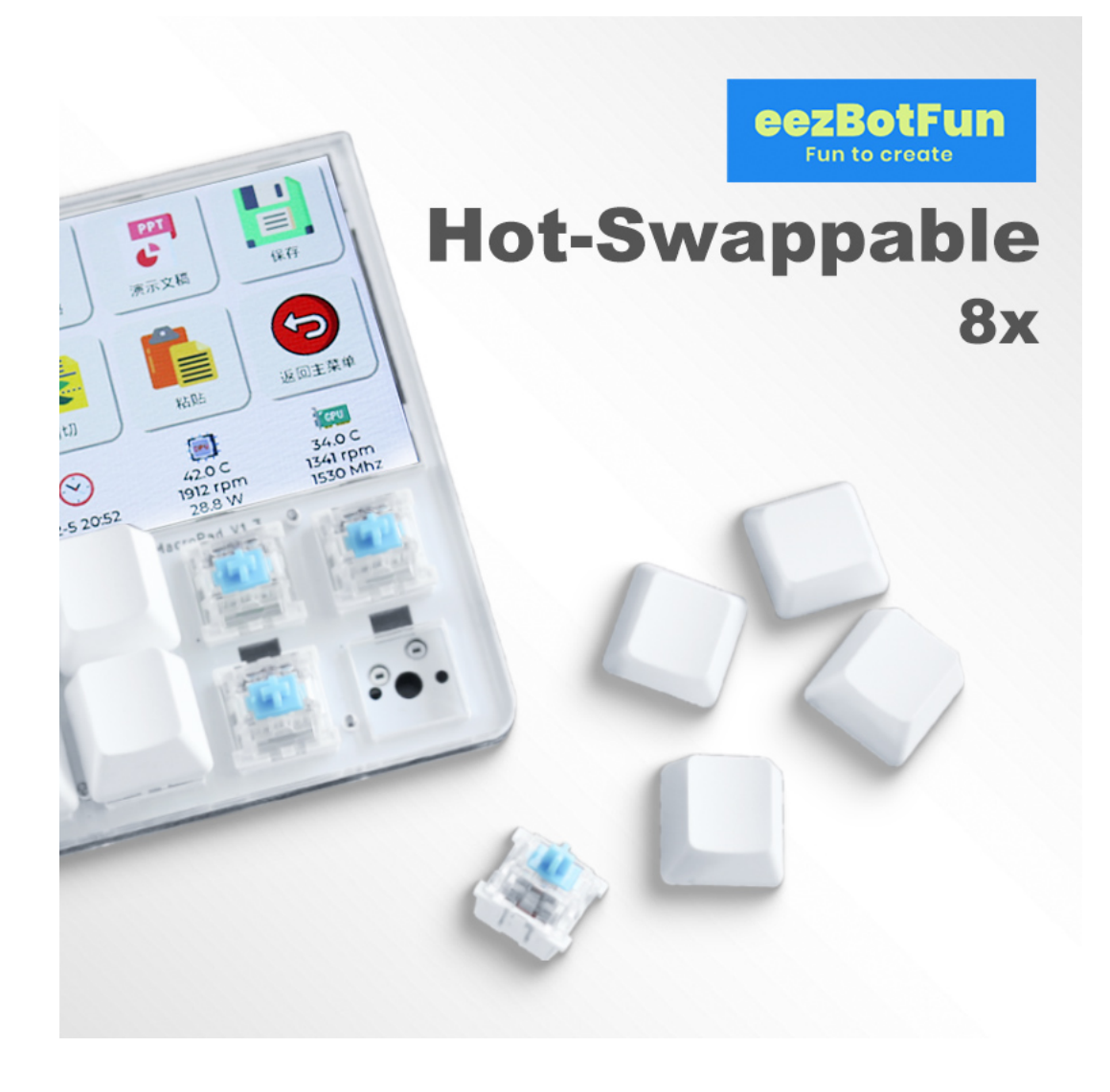

#### 1.5 Computer Status Monitor

# PC Status Monitoring

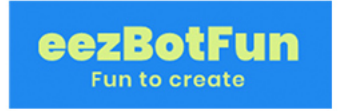

Display Realtime CPU/GPU temperature , Power consumption, Onboard Fan speed, Memory/Hard Disk usage, etc...

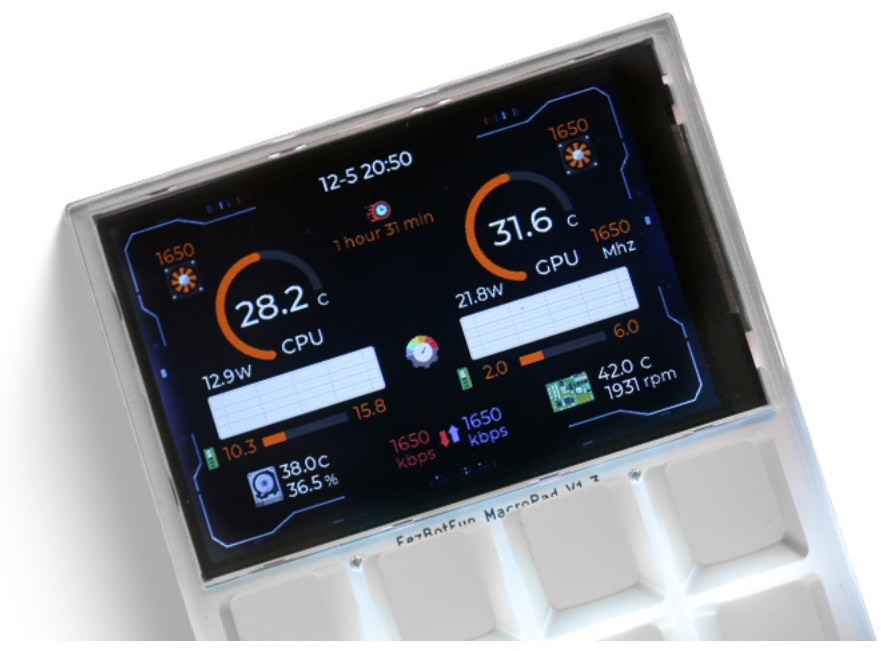

# 2 Compatibility

The eezBotFun macro pad is actually a standard HID device, so it works out of the box with most of the Windows, MacOS and Linux computers when you use it as a simple shortcut macro pad (HID Mode).

You can use it as a control panel (Non-HID Mode) as well. But similar to stream deck,

you need to keep the configure app running in background to make some advanced features work.

The table below illustrates which features support HID Mode.

| Feature name | Support<br>HID Mode | Remark                                                                                                    |
|--------------|---------------------|----------------------------------------------------------------------------------------------------|
| Access Web   | ×                   |                                                                                                    |
| Launch App   | ×                   | You can use<br>shortcut<br>combined with<br>following<br>tricks:                                                                  |
|              |                     | <u>2 Ways to Open</u><br><u>a Program/App</u><br><u>with Keyboard</u><br><u>Shortcut Win</u><br><u>10/11 -</u><br><u>MiniTool</u> |
|              |                     | How to Launch an<br>App Using a<br>Keyboard<br>Shortcut in<br>macOS<br>(computerhope.co<br>m)                                     |
| Open Folder  | ×                   |                                                                                                    |

| Input Text     | $\checkmark$ |  |
|----------------|--------------|--|
| Shortcut       | $\checkmark$ |  |
| Wait           | $\checkmark$ |  |
| Mouse Move     | ×            |  |
| Mouse Click    | $\checkmark$ |  |
| Media Control  | $\checkmark$ |  |
| Shell Cmd      | ×            |  |
| Change Profile | $\checkmark$ |  |
| Functional Key | $\checkmark$ |  |

HID Mode means it works without configure app running.

The configure app is available at https://www.itsmartreach.com/dl/EezBotFunApp
-en.rar

#### 3 How To Use

#### 3.1 Connect To Computer

Connect the macro pad to your computer through USB Type-C cable which is included in the box.

As EezBotFun macro pad is a standard HID device so there is no need to install any drivers.

Taken windows as an example, the macro pad will be recognized as follows:

| $\leftarrow$ | Settings                  |                                 |
|--------------|---------------------------|---------------------------------|
| ŵ            | Home                      | Bluetooth & other devices       |
|              | Find a setting            | + Add Bluetooth or other device |
| De           | evices                    |                                 |
|              | Bluetooth & other devices | Mouse, keyboard, & pen          |
| Цġ           | Printers & scanners       | EezBotFun MicroPad              |
| 0            | Mouse                     | USB Receiver                    |
|              | Typing                    |                                 |
|              |                           | a 1*                            |

# 2.2 Configure

There are two ways to configure the macro pad:

1. Web Config

You can configure it directly at https://www.itsmartreach.com/eezbotfun/i
ndex.html

#### 2. App Config

The configure app is available at https://www.itsmartreach.com/dl/EezBotFunApp
-en.rar

We recommend to use App to configure which is way more convenient.

#### 2.3 Use It

Once configured as your will, you can use it as a fun and efficient tool must have.

The icon and title of the key is displayed accordingly on the screen so you don't have to remember which key is configured to be what kind of functionality.

Hope you have fun to use it!

Let us know if you encounter any issue or have any recommendations!

Email: support@itsmartreach.com

### 2.4 Change Profile (Layer)

There is a dedicate switch which located at top right of the macro pad. Slide left to change to previous profile and slide right to next profile.

The screen will also display current profile number at the bottom left.

Alternatively, you can configure any key to change to specified profile.

#### 2.5 Computer Status Monitoring

If you want to full screen to display computer status, just short press the slide switch which is located top right.

Short press it again the screen will switch back to normal display.

Please note the computer monitoring feature need configure app running in the background.

#### 3 About The Icon

You can customize your own icon and make macro pad display it easily through configure app.

Please note the icon has to be in png format with resolution of  $64 \times 64$  or  $32 \times 32$  pixels.

#### 4 Soft Power On/Off

You can power off the macro pad by long pressing the slide switch (located top right) for 5 seconds without unplug the USB cable.

Press any key including slide switch will power on the macro pad.

#### 5 Information Bar On Screen

On the bottom of the screen, the is an information  $\mbox{bar}_{\circ}$ 

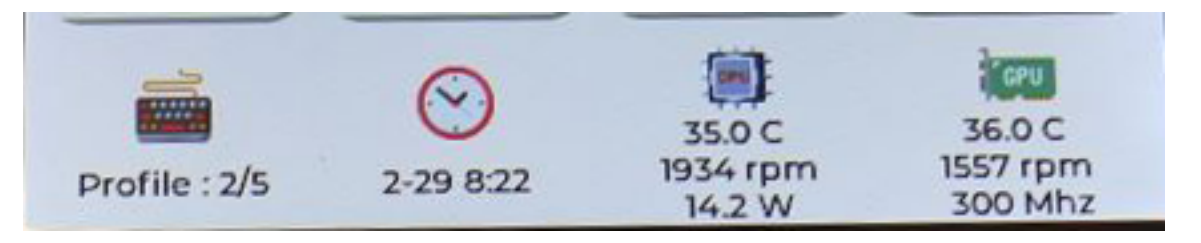

When boot up, the macro pad will search png icon files in app\_icons directory to decide what to display.

The app\_icons directory locates in device USB disk.

The png icon file name must be one of the following names:

- profile
- clock
- uptime
- cpu
- gpu
- network
- fun 1
- fun 2
- fun 3
- fun 4

The first 6 is pre-defined as illustrated below:

profile - current/total (profile)
clock - current time
uptime - computer running time
cpu - computer cpu info
gpu - computer gpu info
network - computer network traffic

The last 4 are just for display customization, no data will be updated.

Then macro pad will choose 4 out of them to display (priority matters) .

Please Note the icon file must be png format with resolution of 32x32 pixels.

Pre-defined icon files can be download here: https://www.itsmartreach.com/dl/ info bar icons.rar